- 1 Lernziele
- 2 Auftragsposition mit angelegtem Artikel erfassen

| V 🗋 Ϋ ?                   | e, 📑 🔓 🖬 🎪          | 🔍 e 🗟 🧧         | 🔒 💽 🔍 🛛         | ग्रम      |                      |                                          |  |  |
|---------------------------|---------------------|-----------------|-----------------|-----------|----------------------|------------------------------------------|--|--|
|                           |                     |                 |                 |           |                      | P. Netlark                               |  |  |
|                           |                     |                 |                 |           |                      |                                          |  |  |
| Allgemeine Daten          |                     | Kundendaten     |                 |           | Zahlungsvereinbarung | jen                                      |  |  |
| Verkäufer 1:              | AG - Achim Grundman | Kundendaten     | Lieferanschrift | Marketing | Betrag               | Datum                                    |  |  |
| Verkäufer 2:              |                     |                 |                 |           |                      | 🔟 🔟 🗘                                    |  |  |
| Auslieferkennzeichen:     | 3 - bis spätestens  | Kundennu        | zurücksetzen:   | > ^       | Zahlungsvereinbarung |                                          |  |  |
| gewünschter Liefertermin: | 44.2022 KW          | 158024          |                 |           |                      |                                          |  |  |
| Teillieferung:            | ist möglich         | Anrede          | Nachname        |           | Liefervereinbarung:  | <ul> <li>Lieferung und Montag</li> </ul> |  |  |
| Lieferhinweis:            | Etage EG            | Herrn           | Klinge          |           |                      | <ul> <li>Montage der neuen N</li> </ul>  |  |  |
|                           | · ·                 | Vorname         | Name 3          |           |                      | Lieferung, jedoch ohn                    |  |  |
|                           |                     | Dieter          |                 |           |                      | Besondere Lieferbedi                     |  |  |
|                           |                     | Straße/Hau      |                 |           |                      | Lieferung der neuen b                    |  |  |
| Bearbeitungshinweis:      | ~                   | Adlergasse 3    |                 |           |                      | < >                                      |  |  |
|                           |                     | PLZ             | Ort             |           |                      |                                          |  |  |
|                           |                     | 65126           | Mainz           |           |                      |                                          |  |  |
|                           |                     | Land            | Ortstell        | ~         |                      |                                          |  |  |
|                           |                     |                 |                 |           |                      |                                          |  |  |
| Positionen                |                     |                 |                 |           |                      |                                          |  |  |
| Positionen                |                     |                 |                 |           |                      |                                          |  |  |
|                           | he her e e e        | a second second |                 |           |                      |                                          |  |  |

Klicken Sie auf die Schaltfläche Position hinzufügen.

| Direkterfassung           | Uli Flottmann       |                                       |                           | s        | uchen (Alt+s)     |            | •                               |            |                    |
|---------------------------|---------------------|---------------------------------------|---------------------------|----------|-------------------|------------|---------------------------------|------------|--------------------|
| ✓ ■ ♥ ?                   | ←, ਛੋ 🔓 💷 👬         | / 🖪 🐣 🗟                               | L 🔍 🗏 🖉 V 🔜               |          |                   | U          |                                 | MOR        | ELPILOT<br>VIEWEMA |
| Allgemeine Daten          |                     | Kundendaten                           |                           |          | Zahlungsvere      | ainbarun   | jen                             |            |                    |
| Verkäufer 1:              | AG - Achim Grundman | Kundendaten                           | Lieferanschrift Mar       | ketina   | Betrag            |            | Datum                           |            |                    |
| Verkäufer 2:              |                     |                                       | Eleverander international | nearly . |                   |            | 6                               |            |                    |
| Auslieferkennzeichen:     | 3 - bis spätestens  | Kundennu                              | zurücksetzen: 🏷           | ^        | Zahlungsvereir    | nbarung    |                                 |            |                    |
| gewünschter Liefertermin: | 44.2022 KW          | 158024                                |                           |          |                   |            |                                 |            |                    |
| Teillieferung:            | ist möglich         | Anrede                                | Nachname                  |          | Liefervereinbar   | ung:       | <ul> <li>Lieferung u</li> </ul> | nd Montag  |                    |
| Lieferhinweis:            | Etage EG            | Herm                                  | Klinge                    |          |                   |            | <ul> <li>Montage de</li> </ul>  | r neuen N  |                    |
|                           | · · ·               | Vomame                                | Name 3                    |          |                   | Lieferung, |                                 | edoch ohn  |                    |
|                           |                     | Dieter                                |                           |          |                   |            | Besondere                       | Lieferbedi |                    |
|                           |                     | Straße/Hau                            |                           |          |                   |            | Lieferung d                     | or neuen b | ·                  |
| Bearbeitungshinweis:      | ~                   | Adlergasse 3                          |                           |          |                   |            | <                               | >          |                    |
|                           |                     | PLZ                                   | Ort                       |          |                   |            |                                 |            |                    |
|                           | ~                   | 55126                                 | Mainz                     |          |                   |            |                                 |            |                    |
|                           |                     | Land                                  | Ortstell                  | ~        |                   |            |                                 |            |                    |
|                           |                     |                                       |                           |          |                   |            |                                 |            |                    |
| Positionen                |                     |                                       |                           |          |                   |            |                                 |            |                    |
| # Artikelnummer           | Menge Warenherkunft | Artikelbez.                           | Modelbez.                 | Kundent  | ext               | EinzelVK   | Warengruppe                     | Nachi 🕄 Be | etrag              |
|                           | 1 Lanathertand      | Hochflor-Tennich                      | Pantas 93475 braur        | 20300 /  | Breite ca. 400 cr | 189.00     | Fachsortimen                    | 0.00%      | 189.00             |
| * 75217-00001             | - Lagerocolario     | i i i i i i i i i i i i i i i i i i i |                           |          |                   |            |                                 |            |                    |

Geben Sie 70022,10 im Feld Artikelnummer ein.

| Direkterfassung           | Uli Flottman  | n             |                  |                 |                | S     | uchen (Alt+s)    |           | <b>T</b>                      |              | D       |
|---------------------------|---------------|---------------|------------------|-----------------|----------------|-------|------------------|-----------|-------------------------------|--------------|---------|
| ✓ ■ ♥ ?                   | ←. ■          | <u>}</u> = iv | B. C. B. B.      | L 💽 🖉 V         | <del>777</del> |       |                  |           |                               | HO           | HLPILOT |
| Allgemeine Daten          |               |               | Kundendaten      |                 |                |       | Zahlungsvere     | ainbarung | jen                           |              |         |
| Verkäufer 1:              | AG - Achim    | Grundman      | Kundendaten      | Lieferanschrift | Marketing      |       | Betrag           |           | Datum                         |              |         |
| Verkäufer 2:              |               | -             |                  |                 |                |       |                  |           |                               |              | >       |
| Auslieferkennzeichen:     | 3 - bis spāte | estens        | Kundennu         | zurücksetzen:   | >              | ^     | Zahlungsverein   | nbarung   |                               | -            |         |
| gewünschter Liefertermin: | 44.2022 KV    | v 📅 🐨         | 158024           |                 |                |       |                  |           |                               |              |         |
| Teillieferung:            | 🗌 ist mög     | lich          | Anrede           | Nachname        |                |       | Liefervereinbar  | ung:      | <ul> <li>Lieferung</li> </ul> | und Montag   |         |
| Lieferhinweis:            | Etage EG      |               | Herm             | Klinge          |                |       |                  |           | Montage der neuen N           |              |         |
|                           |               |               | Vomame           | Name 3          | 1              |       |                  |           | Besonders                     | jedoch onn   |         |
|                           |               | ~             | Crever           |                 | 1              |       |                  |           | <ul> <li>Selbstabh</li> </ul> | olung ,      | ,       |
| Rearbeitungshinweis       |               | _             | Straße/Hau       |                 |                |       |                  |           | ⊂ Lieferunn (                 | for nacion b |         |
| bearbenargammens.         |               | ^             | Adlergasse 3     |                 |                |       |                  |           |                               |              |         |
|                           |               |               | PLZ              | Ort             |                |       |                  |           |                               |              |         |
|                           |               | ~             | 00120            | Manz            | 1              |       |                  |           |                               |              |         |
|                           |               |               | Lang             | Chistell        |                | 1     |                  |           |                               |              |         |
|                           |               |               |                  |                 |                |       |                  |           |                               |              |         |
| Positionen                |               |               |                  |                 |                |       |                  |           |                               |              |         |
| # Artikelnummer           | Menge         | Narenherkunft | Artikelbez.      | Modelbez.       | Kund           | fente | ext              | EinzelVK  | Warengruppe                   | Nachl 💱 B    | etrag   |
| * 75217-00001             | 1             | Lagerbestand  | Hochflor-Teppict | h Pantas 93475  | braun 2030     | 10/8  | srene ca. 400 cr | 189,00    | Fachsortimen                  | 0,00%        | 189,0   |
| 100 100 100 100 100       | ki l          | keine 4       |                  |                 |                |       |                  | 0.00      | 4                             | 0.00%        | 0.0     |

## Drücken Sie die Taste 🖽.

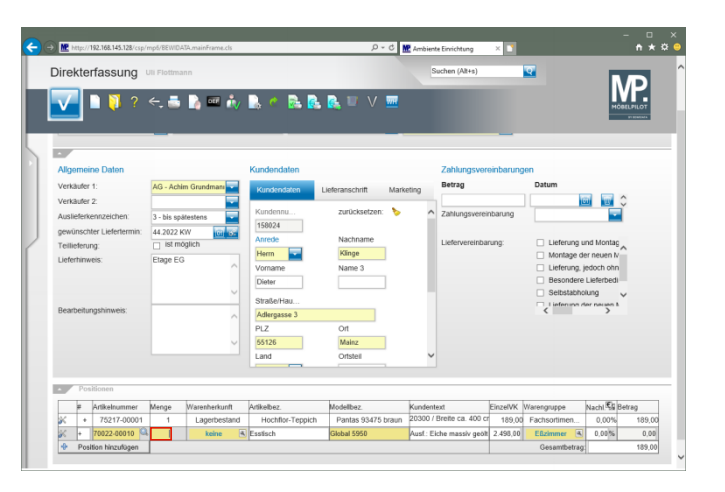

Geben Sie 1 im Feld Menge ein.

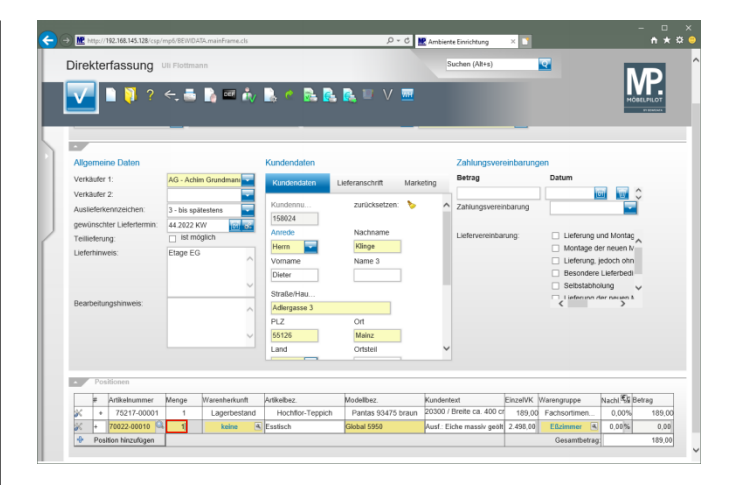

## Drücken Sie die Taste 🗐.

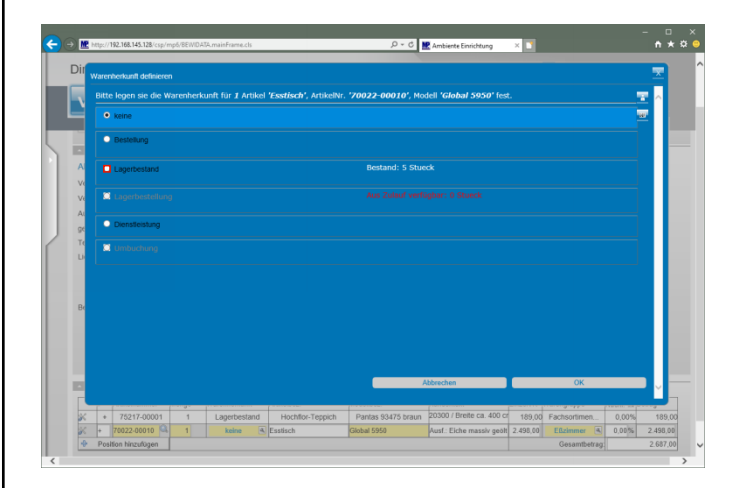

Klicken Sie auf das Auswahlfeld Lagerbestand.

|    | Narenherkunft definier             |              |        |                      |                             |                       |         |       |   | ×   |
|----|------------------------------------|--------------|--------|----------------------|-----------------------------|-----------------------|---------|-------|---|-----|
|    |                                    | Warenherki   |        | 'Esstisch', ArtikelN | r. <b>'70022-00010'</b> , M | dell 'Global 5950' fe |         |       |   | ~   |
| Ľ  | keine                              |              |        |                      |                             |                       |         |       |   |     |
|    | Bestellung                         |              |        |                      |                             |                       |         |       |   |     |
| A  | Lagerbestand                       |              |        |                      |                             |                       |         |       |   |     |
| Ve | Artikelnummer                      | Artikelbezek | choung | Filiale / LP         |                             | WE-Datum Mong         | n (Neu) | Abb.  |   |     |
| Ve | 70022-00010                        |              |        | Esstisch 0(Zentra    | llager) Ga                  | Ig B 09.07.2022       | 4       | 4 🔜   |   |     |
| AL | 70022-00010                        |              |        | Esstisch 2(Möbel)    |                             | A2 09.07.2022         | 1       | 1 🜩   |   |     |
| ~  | Fortschritt:<br>Artikel: 70022-    | 00010        |        | Benötiat: 1          | Abgebucht: 0                | Offen: 1              | _       |       |   |     |
| Te |                                    |              |        |                      |                             |                       |         |       |   |     |
| U  | 🔲 Lagerbestellu                    |              |        |                      |                             |                       |         |       |   |     |
|    | <ul> <li>Dienstieistung</li> </ul> |              |        |                      |                             |                       |         |       |   |     |
| B¢ | C Umbuchung                        |              |        |                      |                             |                       |         |       |   |     |
|    |                                    |              |        |                      |                             |                       |         |       |   |     |
|    |                                    |              |        |                      |                             |                       |         |       |   |     |
|    |                                    |              |        |                      |                             |                       |         |       |   |     |
|    |                                    |              |        |                      |                             | Abbrechen             |         | OK    |   |     |
|    |                                    |              |        |                      |                             |                       |         |       |   | - × |
|    |                                    |              |        |                      |                             |                       |         | 9-11- | - |     |
|    |                                    |              |        |                      |                             |                       |         |       |   |     |

Klicken Sie auf die Schaltfläche 🌳 Bestand abbuchen.

| Bitte legen sie die                | Warenherkunft für 1 Arl | tikel 'Esstisch', Artikel! | ir. <b>'70022-00010'</b> , Mo | dell 'Global 5950' fe |          |      | - <b>T</b> |
|------------------------------------|-------------------------|----------------------------|-------------------------------|-----------------------|----------|------|------------|
| keine                              |                         |                            |                               |                       |          |      | *          |
| Bestellung                         |                         |                            |                               |                       |          |      |            |
| Lagerbestand                       |                         |                            |                               |                       |          |      | ۲          |
| Artikelnummer                      | Artikelbezeichnung      | Filiale / LF               |                               | WE-Datum Men          | go (Neu) | Abb. |            |
| 70022-00010                        |                         | Esstisch 0(Zentra          | illager) Gan                  | g B 09.07.2022        | 4 3 📫    | 1    |            |
| 70022-00010                        |                         | Esstisch 2(Möbel           | )                             | A2 09.07.2022         | 1 1      | •    |            |
| Artikel: 70022-                    | 00010                   | Benötigt: 1                | Abgebucht: 1                  | Offen: 0              | -        |      |            |
| 🔲 Lagerbestellu                    |                         |                            |                               |                       |          |      |            |
| <ul> <li>Dienstleistung</li> </ul> |                         |                            |                               |                       |          |      | Ħ          |
| Umbuchung                          |                         |                            |                               |                       |          |      |            |
|                                    |                         |                            |                               |                       |          |      | -          |
|                                    |                         |                            |                               |                       |          |      |            |
|                                    |                         |                            |                               |                       |          |      |            |
|                                    |                         |                            |                               | Abbrechen             |          |      |            |

Klicken Sie auf die Schaltfläche **OK**.

| Direkterfassung                | Uli Flottmann       |                    |                     | s        | uchen (Alt+s)     | _         | <b>T</b>                        | 10         |          |
|--------------------------------|---------------------|--------------------|---------------------|----------|-------------------|-----------|---------------------------------|------------|----------|
| ✓ ■ ♥ ?                        | <. 🖶 🚺 💷 i          | v 🖪 🧖 📴 🗿          | L 🔍 🔍 💻             |          |                   |           |                                 | н          | VP.      |
| Allgemeine Daten               |                     | Kundendaten        |                     |          | Zahlungsvere      | ainbarung | en                              |            |          |
| Verkäufer 1:                   | AG - Achim Grundman | Kundhadataa        | Lieferstechrift Mar | cotion   | Betrag            |           | Datum                           |            |          |
| Verkäufer 2:                   |                     | Ruinserrasien      | Leveland crime man  | recing   |                   |           |                                 |            | 0        |
| Auslieferkennzeichen:          | 3 - bis spätestens  | Kundennu           | zurücksetzen: 🏷     | ^        | Zahlungsvereir    | nbarung   |                                 |            | í –      |
| gewünschter Liefertermin:      | 44 2022 KW          | 158024             |                     |          |                   |           |                                 |            | -        |
| Teillieferung:                 | ist möglich         | Anrede             | Nachname            |          | Liefervereinbar   | ung:      | <ul> <li>Lieferung u</li> </ul> | nd Montag  |          |
| Lieferhinweis:                 | Etage EG            | Herm               | Klinge              |          |                   |           | <ul> <li>Montage di</li> </ul>  | er neuen N | <u> </u> |
|                                |                     | Vorname            | Name 3              |          |                   |           | Lieferung, j                    | edoch ohn  |          |
|                                |                     | Dieter             |                     |          |                   |           | Besondere                       | Lieferbedi | -        |
|                                |                     | Straße/Hau         |                     |          |                   |           | Liefecures d                    | iung       | ~        |
| Bearbeitungshinweis:           |                     | Adlergasse 3       |                     |          |                   |           | <                               | >          |          |
|                                |                     | PLZ                | Ort                 |          |                   |           |                                 |            |          |
|                                |                     | 55126              | Mainz               |          |                   |           |                                 |            |          |
|                                |                     | Land               | Ortstell            | ~        |                   |           |                                 |            |          |
|                                |                     |                    |                     |          |                   |           |                                 |            |          |
| <ul> <li>Positionen</li> </ul> |                     |                    |                     |          |                   |           |                                 |            |          |
|                                | Manne Watenbarkunft | Artikelhez         | Modelher            | Kundente | ert.              | FinzelVK  | Waranceuroa                     | NVIN ED    | Refren   |
| E Anthratesment                | intrige indication  | Concerce.          | monute.             | 20200 /1 | Breite ca. 400 cr | 100.01    | Eashcodimon                     | 0.004      | 100 J    |
| # Artikelnummer                | 1 Lagerbesta        | d Hochflor-Teppich | Pantas 93475 braun  | 2030071  |                   | 110/21/20 | Pacasonnen                      | 0.007%     | 1028     |

Klicken Sie auf die Schaltfläche Speichern.

| ire            | kter             | rfassung                | Uli Flottma | inn                |                    |                  |             | s        | uchen (Alt+s)     |           | <b>Q</b>                                      |            | D                   |
|----------------|------------------|-------------------------|-------------|--------------------|--------------------|------------------|-------------|----------|-------------------|-----------|-----------------------------------------------|------------|---------------------|
| V              |                  | ) 🧊 ?                   | ÷           | 🚡 📼 🦓              | B. C. B. B.        | L 🔍 🔍 V          | <del></del> |          |                   |           |                                               | M          | BELPILOT<br>STERMAN |
| Allg           | emeir            | ne Daten                |             |                    | Kundendaten        |                  |             |          | Zahlungsvere      | ainbarung | jen                                           |            |                     |
| Verk           | äufer            | 1:                      | AG - Ach    | im Grundman        | Kundendaten        | Lieferanschrift  | Marketi     | ng       | Betrag            |           | Datum                                         |            | ^                   |
| Verk<br>Ausl   | aufer<br>ieferke | 2:<br>enrizeichen:      | 3 - bis sp  | älestens           | Kundennu<br>158024 | zurücksetzen:    | ۶.          | ^        | Zahlungsverein    | nbarung   |                                               |            | ľ                   |
| gewi<br>Teilli | unschi<br>eterur | ter Liefenermin:<br>19: | 44.2022     | öglich             | Anrede             | Nachname         |             |          | Liefervereinbar   | ung:      | 🗌 Lieferung u                                 | nd Montag  | ^                   |
| Liefe          | rhinw            | eis:                    | Etage EG    |                    | Herm Vorname       | Klinge<br>Name 3 |             |          |                   |           | Montage der neuen N     Lieferung, jedoch ohn |            |                     |
|                |                  |                         |             |                    | Dieter             |                  |             |          |                   |           | <ul> <li>Besondere</li> </ul>                 | Lieferbedi |                     |
|                |                  |                         |             | ~                  | Straße/Hau         |                  |             |          |                   |           | Selbstabhol                                   | ung        | ~                   |
| Bear           | beitur           | gshinweis:              |             | ^                  | Adlergasse 3       |                  |             |          |                   |           | <                                             | >          |                     |
|                |                  |                         |             |                    | PLZ                | Ort              |             |          |                   |           |                                               |            |                     |
|                |                  |                         |             | $\sim$             | 65126              | Mainz            |             |          |                   |           |                                               |            |                     |
|                |                  |                         |             |                    | Land               | Ortstell         |             | ~        |                   |           |                                               |            |                     |
|                | Pos              | Monen                   |             |                    |                    |                  |             |          |                   |           |                                               |            |                     |
|                | ¥.               | Artikelnummer           | Menge       | Warenherkunft      | Artikelbez.        | Modelbez.        | k           | undent   | ext               | EinzelVK  | Warengruppe                                   | Nachl 🕼    | letrag              |
| ĸ              | 1                | 75217-00001             | 1           | Lagerbestand       | Hochflor-Teppich   | Pantas 93475 t   | oraun 2     | 0300 /   | Breite ca. 400 cr | 189,00    | Fachsortimen                                  | 0,00%      | 189,00              |
|                | -                | 20220 00010             |             | I south a start of | Featingh           | Chabal EDE       | 0 0         | usf : Ei | iche massiv neñi  | 2.408.02  | Edvinence                                     | 0.000      |                     |